# **Booking & Tracking**

### From your Home Page

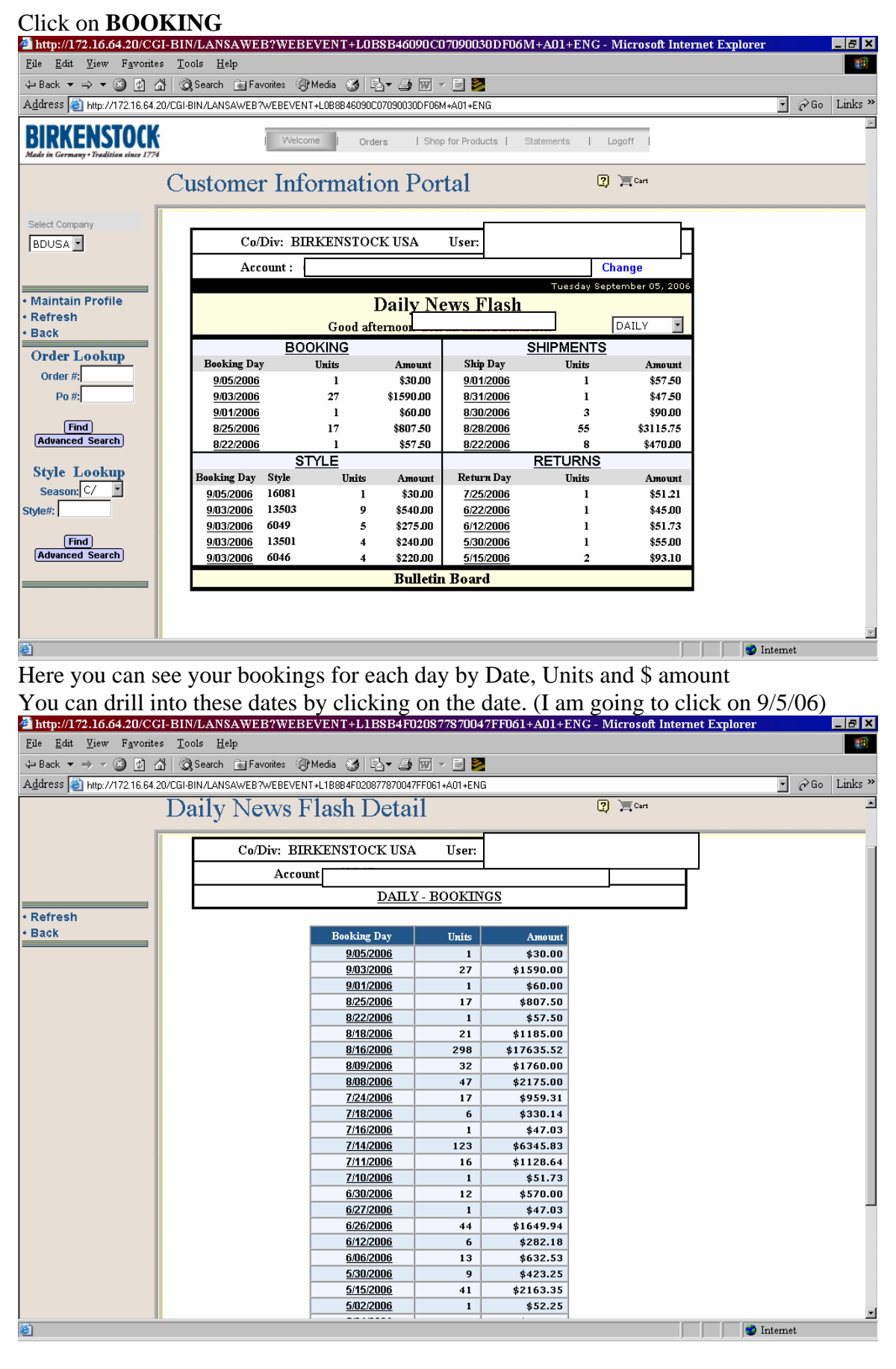

Now I see the Purchase Order, Season, Order # (anything that is in **Blue** you can drill in even further and get more info)

| I am going to click on the order #                                                                                                    |               |
|----------------------------------------------------------------------------------------------------|---------------|
| http://172.16.64.20/CGI-BIN/LANSAWEB?WEBEVENT+L1B\$B4F0C02178700C\$8F061+A01+ENG - Microsoft Internet Explore                                                                                                    | r _ a ×       |
| Ede Edit View Favorites Tools Help                                                                                                    |               |
| 🗘 Back 🔻 🔿 🛪 🥝 😰 🚰 🛛 🎯 Search 🍙 Favorites 🞯 Media 🔇 🖏 🖓 🖕 🌙 😥 🖛 🚍                                                                                                    |               |
| Address 🗃 http://172.16.64.20/CGI-BIN/LANSAWEB?WEBEVENT+L18884F0C02178700C88F061+A01+ENG                                                                                                    | ▪ ∂Go Links » |
| BIRKENSTOCK<br>Medic in Grammy - Tradition since 1774 Uelcome   Orders   Shop for Products   Statements   Logoff                                                                                                  | ×             |
| Daily News Flash Detail                                                                                                    |               |
| Co/Div: BIRKENSTOCK USA User:                                                                                                    |               |
| DAILY - ROOKINGS                                                                                                    |               |
| For Booking Day: 9/05/2006                                                                                                    |               |
| Entry Date     Purchase Order#     Season     Order#       9/05/2006     10Z     C     111100       * Click on Customer Purchase Order# to display List of Orders       * Click on Order# to display Order Detail |               |
| S                                                                                                    | Internet      |

Now I can see all the header information and line detail. (I can see this line was cancelled below, status states cancelled)

\* Click on Line# to display Line Detail

\* Click on SHIP status to display Package Tracking Numbers (only if the status stated ship)

\* Click on the Y next to comments to display Invoice, Credit Memo and Comments (only if the status stated ship)

| 🚰 http://172.16.64.20/CGI-B                               | IN/LANSAWEB?WEB                                                | EVENT+L1B8I                           | 3500901170            | )700328H    | 7061+A01+1  | ENG - Mi   | crosoft Inter | net Explorer |         | _ 8 ×   |  |  |  |
|-----------------------------------------------------------|----------------------------------------------------------------|---------------------------------------|-----------------------|-------------|-------------|------------|---------------|--------------|---------|---------|--|--|--|
| <u>File Edit View Favorites</u>                           | <u>T</u> ools <u>H</u> elp                                     |                                       |                       |             |             |            |               |              |         | -       |  |  |  |
| 😓 Back 🔻 🔿 🗸 🙆 🖄 🖓 Search 👔 Favorites 🛞 Media 🧭 🛃 🖬 🖉 🔄 😨 |                                                                |                                       |                       |             |             |            |               |              |         |         |  |  |  |
| A <u>d</u> dress 🙆 http://172.16.64.20/C0                 | GI-BIN/LANSAWEB?WEBEVEN                                        | T+L1B8B500901170                      | 700328F061+A          | .01+ENG     |             |            |               |              | • 🔗 Go  | Links » |  |  |  |
| BIRKENSTOCK<br>Made in Germany • Tradition since 1774     | Welco                                                          | me I Orders                           | Shop f                | or Products | I Statement | s   Lo     | goff          |              |         | *       |  |  |  |
| C                                                         | Order Status                                                   | - Order                               | Detai                 | 1           |             |            | ?             |              |         |         |  |  |  |
| Co/Div: BIRKENSTOCK USA User:                             |                                                                |                                       |                       |             |             |            |               |              |         |         |  |  |  |
|                                                           | Sales Rep: 105 RYAN SC                                         | HECTER                                |                       |             |             |            |               | 4            |         |         |  |  |  |
| • Refresh                                                 | Order#: 111100 Sta                                             | rt/Cancel Dates: 9/                   | 05/2006 9/0           | 5/2006      | Season: CC  | RE (PERPET | TUAL          | 4            |         |         |  |  |  |
| • Back                                                    | Sold To#                                                       | TO SHIP TODAY ER                      | 100                   | ernal log#: |             |            |               | 1            |         |         |  |  |  |
| Printable View                                            | Address:                                                       |                                       |                       |             |             |            |               |              |         |         |  |  |  |
|                                                           | Ship To#<br>Address:                                           |                                       |                       |             |             |            |               |              |         |         |  |  |  |
|                                                           | Router To#: 0                                                  |                                       |                       |             |             |            |               | 1            |         |         |  |  |  |
|                                                           | Customer PO#: 107 D                                            | epartment#:                           | Comment               |             |             |            |               |              |         |         |  |  |  |
|                                                           |                                                                | Tr                                    | acking Info           | ormation    |             |            |               |              |         |         |  |  |  |
|                                                           | Tracking Number                                                | Freight Amt                           | Weight Tr             | acking Nu   | mber        | Freight A  | nt Weight     | t            |         |         |  |  |  |
|                                                           |                                                                |                                       |                       |             |             |            |               | -            |         |         |  |  |  |
|                                                           | Line Status                                                    | Style                                 | Wth Dim               | Ref         | Booked Pric | ce Units   | Line Value    |              |         |         |  |  |  |
|                                                           | 100 CANCEL                                                     | 16081                                 | 3 KID                 |             | \$30.0      | 0 1        | \$30.00       |              |         |         |  |  |  |
|                                                           | Sizes:                                                         | 26 27                                 | 28 29                 | 30          | 31 32       | 2 33       | 34            |              |         |         |  |  |  |
|                                                           | Units:                                                         |                                       |                       |             |             |            | 1             |              |         |         |  |  |  |
|                                                           |                                                                |                                       |                       |             |             |            |               |              |         |         |  |  |  |
|                                                           |                                                                |                                       |                       |             |             |            |               |              |         |         |  |  |  |
|                                                           | * Click on Line# to display<br>* Click on <b>SUID</b> statuted | y Line Detail<br>diantan Destantan Ta | a ataina ao Manana ta |             |             |            |               |              |         |         |  |  |  |
|                                                           | * Click on the Y next to co                                    | mments to display                     | Invoice, Cred         | it Memo an  | nd Comments |            |               |              |         | -       |  |  |  |
| Done                                                      |                                                                |                                       |                       |             |             |            |               | II 🥑 II      | nternet |         |  |  |  |

Click on you the Back on the left in blue to get back to your Daily-Bookings. Now I am going to click on 8/22/06 Booking Day.

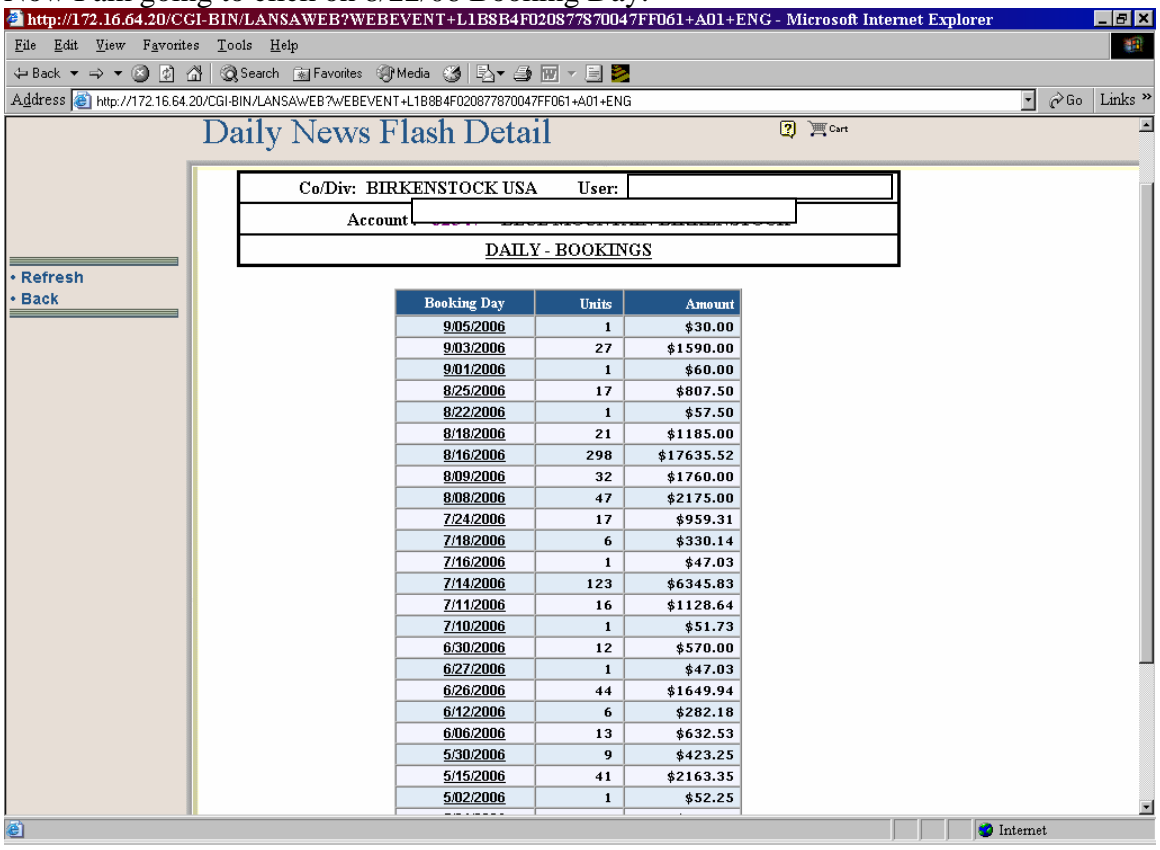

Now I see my Purchase Order, Season, and Order #. Click on the order # (to get more information)

| 🚰 http://172.16.64.20/CG                                                                                  | I-BIN/LANSAWEB?WEBEVENT+L1B8B4F0C02178700C88F061+A01+ENG - Microsoft Internet Explorer                     | _ 8 ×         |
|----------------------------------------------------------------------------------------------------|----------------------------------------------------------------------------------------------------|---------------|
| <u>F</u> ile <u>E</u> dit <u>V</u> iew F <u>a</u> vorite                                                  | s <u>T</u> ools <u>H</u> elp                                                                               |               |
| $\Leftrightarrow Back  \checkmark  \Rightarrow  \checkmark  \bigotimes  \textcircled{2}  \textcircled{2}$ | 🖞 🔞 Search 🝙 Favorites 🐠 Media 🧭 🖏 🕶 🍠 🐨 👻 🖻 💆                                                             |               |
| Address 🙆 http://172.16.64.2                                                                              | 0/CGI-BIN/LANSAWEB?WEBEVENT+L1B9B4F0C02178700C88F061+A01+ENG                                               | ▪ ∂Go Links » |
| BIRKENSTOCK<br>Made in Germany - Tradition since 1774                                                     | Welcome   Orders   Shop for Products   Statements   Logoff                                                 | ×             |
|                                                                                                    | Daily News Flash Detail                                                                                    |               |
|                                                                                                    | Co/Div: BIRKENSTOCK USA User:                                                                              |               |
|                                                                                                    | DATLY - ROOKINGS                                                                                           |               |
| Refresh     Rock                                                                                          | For Booking Day: 8/22/2006                                                                                 |               |
| Back                                                                                                    |                                                                                                    |               |
|                                                                                                    | Entry DatePurchase Order#SeasonOrder#8/22/2006\$01381C107474                                               |               |
|                                                                                                    | * Click on Customer Purchase Order# to display List of Orders<br>* Click on Order# to display Order Detail |               |
|                                                                                                    |                                                                                                    |               |
|                                                                                                    |                                                                                                    |               |
|                                                                                                    |                                                                                                    |               |
|                                                                                                    |                                                                                                    |               |
|                                                                                                    |                                                                                                    |               |
| (a)                                                                                                    |                                                                                                    |               |
| <b>2</b>                                                                                                  |                                                                                                    | internet      |

## I can see this order status is **SHIP**

| I am going to clic                                                                                             | k on this                           | s to displ                              | av 1                | back      | ing J                     | [rackin        | g Nun        | ibers        |            |             |  |  |  |  |
|----------------------------------------------------------------------------------------------------|-------------------------------------|-----------------------------------------|---------------------|-----------|---------------------------|----------------|--------------|--------------|------------|-------------|--|--|--|--|
| 🗿 http://172.16.64.20/CGI-BIN/LANSAWEB?WEBEVENT+L1B8B5403026707001A0F061+A01+ENG - Microsoft Internet Explorer |                                     |                                         |                     |           |                           |                |              |              |            |             |  |  |  |  |
| File Edit View Favorites T                                                                                     | File Edit View Favorites Tools Help |                                         |                     |           |                           |                |              |              |            |             |  |  |  |  |
| 🕁 Back 🔻 🔿 🗸 🖄 🐼 Search 🝙 Favorites 🛞 Media 🥨 🖳 🕶 🎒 🔟 🗸 🗐 💆                                                    |                                     |                                         |                     |           |                           |                |              |              |            |             |  |  |  |  |
| Address 🙆 http://172.16.64.20/CG                                                                               | I-BIN/LANSAWEB?                     |                                         | 5403026             | 5707001AI | DF061+A01-                | +ENG           |              |              | -          | ∂Go Links » |  |  |  |  |
| DIRRENSIUCK<br>Made in Germany • Tradition since 1774                                                          |                                     | Welcome                                 | Orde                | rs        | Shop for P                | Products   Sta | tements I    | Logoff       |            | <u> </u>    |  |  |  |  |
| С                                                                                                    | order Sta                           | atus - Or                               | rde                 | r De      | tail                      |                |              | 2            |            |             |  |  |  |  |
| Co/Div: BIRKENSTOCK USA                                                                                        |                                     |                                         |                     |           |                           |                |              |              |            |             |  |  |  |  |
|                                                                                                    | Sales Rep: 105                      | RYAN SCHECTER                           |                     |           |                           |                |              |              |            |             |  |  |  |  |
|                                                                                                    | Order#: 10747                       | 4 Start/Cance                           | l Dates:            | 8/22/20   | 06 8/22/2                 | 006 Seaso      | n: CORE (PER | PETUAL       |            |             |  |  |  |  |
| Refresh     Back                                                                                               | Order Remarks:                      | Internal                                | log#:               |           |                           |                |              |              |            |             |  |  |  |  |
| Printable View                                                                                                 | Sold To#<br>Address:                |                                         |                     |           |                           |                |              |              |            |             |  |  |  |  |
|                                                                                                    | Ship To#<br>Address:                |                                         |                     |           |                           |                |              |              |            |             |  |  |  |  |
|                                                                                                    | Router To#: 0<br>Address:           |                                         |                     |           |                           |                |              |              |            |             |  |  |  |  |
|                                                                                                    | Customer PO#:                       | SO1381 Depar                            | rtment#             | :         | Commen                    | ts: <u>Y</u>   |              |              |            |             |  |  |  |  |
|                                                                                                    |                                     |                                         |                     | Trackii   | ng Inform                 | nation         |              |              |            |             |  |  |  |  |
|                                                                                                    | Tracking Numb                       | er Freig                                | ht Amt              | We        | ight Tracl                | king Number    | Freigh       | t Amt Weight |            |             |  |  |  |  |
|                                                                                                    |                                     |                                         |                     |           |                           |                |              |              |            |             |  |  |  |  |
|                                                                                                    | Line Status                         | Style                                   | Wth                 | Dim       | Ref                       | Booked Prie    | ce Units     | Line Value   |            |             |  |  |  |  |
|                                                                                                    | <u>100</u> <u>SHIP</u>              | 95450                                   | 3                   |           | 80989                     | 5 \$57         | 7.50 1       | \$57.50      |            |             |  |  |  |  |
|                                                                                                    | Sizes: 35                           | 36                                      | 37                  | 38        | 39                        | 40             | 41 4         | 2            |            |             |  |  |  |  |
|                                                                                                    |                                     |                                         |                     |           | 1                         |                |              |              |            |             |  |  |  |  |
|                                                                                                    |                                     |                                         |                     |           |                           |                |              |              |            |             |  |  |  |  |
|                                                                                                    |                                     |                                         |                     |           |                           |                |              |              |            |             |  |  |  |  |
|                                                                                                    | * Click on Line#                    | to display Line De                      | etail               |           |                           |                |              |              |            |             |  |  |  |  |
|                                                                                                    | * Click on SHIP<br>* Click on the Y | status to display i<br>next to comments | Package<br>to displ | ay Invoid | g Numbers<br>:e, Credit N | /lemo and Comm | ients        |              |            |             |  |  |  |  |
|                                                                                                    |                                     |                                         | •                   | -         |                           |                |              |              |            | •           |  |  |  |  |
| E Done                                                                                                    |                                     |                                         |                     |           |                           |                |              |              | 😵 Internet |             |  |  |  |  |
| 📾 Start 🛛 😭 🙆 🥔 »                                                                                              | 🖸 Inbox - Micro                     | s 💆 Flagshir                            | p ABS               | J         | httn://17                 | 2.16 🕅 D       | ocument1 -   |              | Ø          | 3:30 PM     |  |  |  |  |

See tracking # below you can click on this tracking # and go straight to the ups web site

| 🚰 http://172.16.64.20/CGI-BIN/LANSAWEB?WEBEVENT+L0B5C2C0124278400A57F089+A01+ENG - Microsoft Internet Explorer | _ 8 ×       |
|----------------------------------------------------------------------------------------------------|-------------|
| Ede Edit View Favorites Tools Help                                                                             | <u>19</u>   |
| 🕁 Back 🔻 🔿 🗸 🎯 👔 🚰 🎯 Search 💼 Favorites 🞲 Media 🥨 🛂 🐨 🛩 🚍 📨 🚽 🔤                                                |             |
| Address 🚳 http://17216.64.20/CGI-BIN/LANSAWEB7WEBEVENT+L085C2C0124278400A57F089+A01-ENG                        | ∂Go Links » |
| BIRKENSTOCK<br>Made in Germany - Tradition since 1774                                                          | A           |
| Order Status - Order Detail                                                                                    |             |
| Co/Div: BIRKENSTOCK USA User:                                                                                  |             |
| Sales Rep : 105 RYAN SCHECTER                                                                                  |             |
| Refresh     Drame Torrent Start Canter Dates: 0/2/2006 0/2/2006 0/2/2006     Season: CORE (REPETORE            |             |
| Back Sold To#                                                                                                  |             |
| Printable View     Address:                                                                                    |             |
| Ship to#<br>Address:                                                                                           |             |
| Router To#: 0<br>Address:                                                                                      |             |
| Customer PD#: S01381 Department#: Comments: Y                                                                  |             |
| Tracking Information                                                                                           |             |
| Tracking Number Freight Amt Weight Tracking Number Freight Amt Weight                                          |             |
| 129631210316601237 \$                                                                                          |             |
|                                                                                                    |             |
| Line Status Style                                                                                              |             |
|                                                                                                    |             |
| * Click on Line# to display Line Detail                                                                        |             |
| * Click on SHIP status to display Package Tracking Numbers                                                     |             |
| · Cack on the T next to comments to display invoice, creationemo and comments                                  |             |
|                                                                                                    |             |
|                                                                                                    | Ŧ           |
| Internet                                                                                                    |             |

#### See UPS web site tracking info Click on the Back button at the top in the gray to get back to the portal

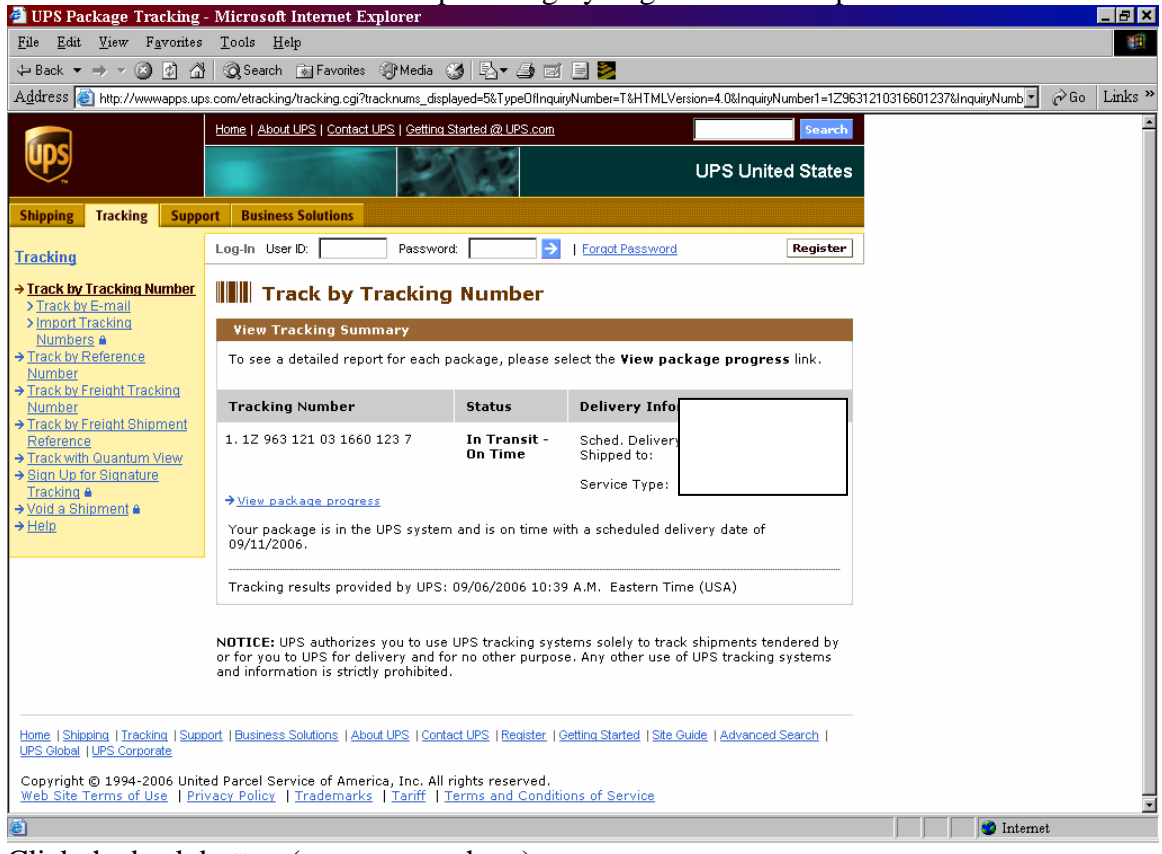

Click the back button (now you are here)

| Click on the Y ne                                                                                   | ext to Co                           | omments                                    | (to ge                | t Invoi         | ce info)           |            |                           |                  |
|----------------------------------------------------------------------------------------------------|-------------------------------------|--------------------------------------------|-----------------------|-----------------|--------------------|------------|---------------------------|------------------|
| 🚰 http://172.16.64.20/CGI-B                                                                         | IN/LANSAWE                          | B?WEBEVEN1                                 | +L1B8B5               | 4030267070      | 01A0F061+A01       | +ENG - M   | icrosoft Internet Explore | r _ 🗗 🗙          |
| <u>File Edit V</u> iew Favorites                                                                    | <u>T</u> ools <u>H</u> elp          |                                            |                       |                 |                    |            |                           | <u> 19</u>       |
| $\Leftrightarrow Back  \bigstar  \Rightarrow  \bigstar  \bigodot  \textcircled{2}  \textcircled{2}$ | Search 🛛 🙀 Fa                       | vorites 🎯 Media                            | 3 B- (                | 5 🗹 - E         | 2                  |            |                           |                  |
| Address 🙆 http://172.16.64.20/00                                                                    | GI-BIN/LANSAWEB1                    | WEBEVENT+L1B8                              | 54030267070           | 01A0F061+A01+   | ENG                |            |                           | 💽 🧬 Go 🛛 Links » |
| DIRRENSIUCK<br>Made in Germany • Tradition since 1774                                               |                                     | Welcome                                    | Orders                | Shop for P      | roducts   Statemer | nts I Lo   | ogoff                     |                  |
| C                                                                                                   | order St                            | atus - Or                                  | rder I                | Detail          |                    |            | 2                         |                  |
|                                                                                                    |                                     | Co/Div: Bl                                 | RKENSTOCK             | JSA User:       |                    |            |                           |                  |
|                                                                                                    | Sales Rep: 10                       | 5 RYAN SCHECTER                            |                       |                 |                    |            |                           |                  |
| Define als                                                                                          | Order#: 1074                        | 74 Start/Cance                             | Dates: 8/2:           | 2/2006 8/22/2   | 006 Season: C      | ORE (PERPE | TUAL                      |                  |
| Back                                                                                                | Order Reporter                      | Internal                                   | loa#1                 |                 |                    |            |                           |                  |
| Printable View                                                                                      | Sold To#<br>Address:                |                                            |                       |                 |                    |            |                           |                  |
|                                                                                                    | Ship To#<br>Address:                |                                            |                       |                 |                    |            |                           |                  |
|                                                                                                    | Router To#: U<br>Address:           |                                            |                       |                 |                    | F          |                           |                  |
|                                                                                                    | Customer PO#:                       | SO1381 Depa                                | tment#:               | Commen          | ts: Y              |            |                           |                  |
|                                                                                                    |                                     |                                            | Tra                   | cking Inform    | nation             |            |                           |                  |
|                                                                                                    | Tracking Num                        | her Freig                                  | ht Amt                | Weight Track    | ing Number         | Freight A: | mt Weight                 |                  |
|                                                                                                    |                                     |                                            |                       |                 |                    |            |                           |                  |
|                                                                                                    | Line Status                         | Style                                      | Wth Dir               | n Ref           | Booked Price       | Units      | Line Value                |                  |
|                                                                                                    | <u>100 SHIP</u>                     | 95450                                      | 3                     | 80989           | 5 \$57.50          | 1          | \$57.50                   |                  |
|                                                                                                    | Sizes: 35                           | 36                                         | 37                    | 38 39           | 40 4               | 11 42      |                           |                  |
|                                                                                                    |                                     | 1 1                                        |                       |                 |                    |            |                           |                  |
|                                                                                                    |                                     |                                            |                       |                 |                    |            |                           |                  |
|                                                                                                    |                                     |                                            |                       |                 |                    |            |                           |                  |
|                                                                                                    | * Click on Line#<br>* Click on SHIP | ¥ to display Line D<br>status to display l | etail<br>Package Trac | king Numbers    |                    |            |                           |                  |
|                                                                                                    | * Click on the Y                    | next to comments                           | to display In         | voice, Credit N | Iemo and Comments  |            |                           |                  |
|                                                                                                    |                                     |                                            |                       |                 |                    |            |                           | •                |
| e                                                                                                   |                                     |                                            |                       |                 |                    |            |                           | ) Internet       |

### See invoice info below

| http://172.16.64.20/CG                                 | I-BIN/L                                                                                                 | ANSAW        | EB?WE <u>B</u> E | VENT+LI | B8B540 <u>501</u> | F070 <u>7</u> | 005 <u>3</u> | 5F06 <u>1</u> - | -A01+I  | ENG - <u>Mi</u> | crosoft I <u>nte</u> | ernet <u>E</u> : | xplorer |        | _ 8 ×   |
|--------------------------------------------------------|----------------------------------------------------------------------------------------------------|--------------|------------------|---------|-------------------|---------------|--------------|-----------------|---------|-----------------|----------------------|------------------|---------|--------|---------|
| <u>File Edit V</u> iew Favorite                        | s <u>T</u> ools                                                                                         | <u>H</u> elp |                  |         |                   |               |              |                 |         |                 |                      |                  |         |        | -       |
| 🗢 Back 🔻 🔿 👻 🙆 🙆                                       | ← Back ▼ → → ⊗ 🖄 🖄 🔞 Search 🔝 Favorites 🛞 Media 🚳 🖏 🖏 → 🎒 🔟 → 🗒 💆                                       |              |                  |         |                   |               |              |                 |         |                 |                      |                  |         |        |         |
| A <u>d</u> dress 🙆 http://172.16.64.2                  | Address 🗃 http://172.16.64.20/CGI-BIN/LANSAWEB?WEBEVENT+L1B8854050F070700535F061+A01+ENG 🖸 🔗 Go Links » |              |                  |         |                   |               |              |                 |         |                 |                      |                  |         |        | Links » |
| BIRKENSTOCK<br>Mide in Germany - Tradiction lines 1774 |                                                                                                    |              |                  |         |                   |               |              |                 |         |                 |                      |                  |         | A      |         |
| Order Status - Order Comments                          |                                                                                                    |              |                  |         |                   |               |              |                 |         |                 |                      |                  |         |        |         |
|                                                        | F                                                                                                    | Ca           | /Div: BIR        | KENSTO  | CK USA            | Us            | er:          |                 |         |                 |                      |                  |         |        |         |
|                                                        |                                                                                                    |              | Acco             | unt:    |                   |               |              |                 |         |                 |                      |                  |         |        |         |
|                                                        |                                                                                                    |              | Season           | CORE (  | PERPETUA          | T             | Cus          | tomer           | PO#: \$ | 501381          |                      |                  |         |        |         |
| - Defrech                                              |                                                                                                    |              |                  |         | Order#            | : 107         | 474          |                 |         |                 |                      |                  |         |        |         |
| Back                                                   |                                                                                                    |              |                  |         |                   |               |              |                 |         |                 |                      |                  |         |        |         |
|                                                        | Туре                                                                                                    | Ref#         | Amount           | Freight | Tax               | Via           | Ins          | Qty             | Ctn     | Wgt             | B.O.L.               | Bal              |         |        |         |
|                                                        | INV                                                                                                    | 809895       | \$56.92          | \$6.85  |                   | UP            | Ν            | 1               | 1       | 2               |                      | N                |         |        |         |
|                                                        |                                                                                                    |              |                  |         |                   |               |              |                 |         |                 |                      |                  |         |        |         |
|                                                        |                                                                                                    |              |                  |         |                   |               |              |                 |         |                 |                      |                  |         |        |         |
|                                                        |                                                                                                    |              |                  |         |                   |               |              |                 |         |                 |                      |                  |         |        |         |
|                                                        |                                                                                                    |              |                  |         |                   |               |              |                 |         |                 |                      |                  |         |        |         |
|                                                        |                                                                                                    |              |                  |         |                   |               |              |                 |         |                 |                      |                  |         |        |         |
|                                                        |                                                                                                    |              |                  |         |                   |               |              |                 |         |                 |                      |                  |         |        |         |
|                                                        |                                                                                                    |              |                  |         |                   |               |              |                 |         |                 |                      |                  |         |        |         |
|                                                        |                                                                                                    |              |                  |         |                   |               |              |                 |         |                 |                      |                  |         |        |         |
|                                                        |                                                                                                    |              |                  |         |                   |               |              |                 |         |                 |                      |                  |         |        |         |
|                                                        |                                                                                                    |              |                  |         |                   |               |              |                 |         |                 |                      |                  |         |        |         |
| C Done                                                 |                                                                                                    |              |                  |         |                   |               |              |                 |         |                 |                      |                  | 🛛 🔮 In  | ternet | Y       |